### GENERAL PROCESS AND OPERATION SPECIFICATION

4Dimensions 4-point Probe

#### I. SCOPE

This document provides the procedure for measuring and calculating sheet resistance and resistivity with the 4 point probe.

#### II. SAFETY

Always keep your hands out of the working area while the system is in operation/measurement mode. Follow all AFNF safety procedures.

III. APPLICABLE DOCUMENTS, MATERIALS AND REQUIREMENTS The probe attached to system is recommended for Metal films, ITO, amorphous Si, poly silicon, SOI and bulk substrates ONLY. Do not place any soft material under the probe.

### IV. OPERATION

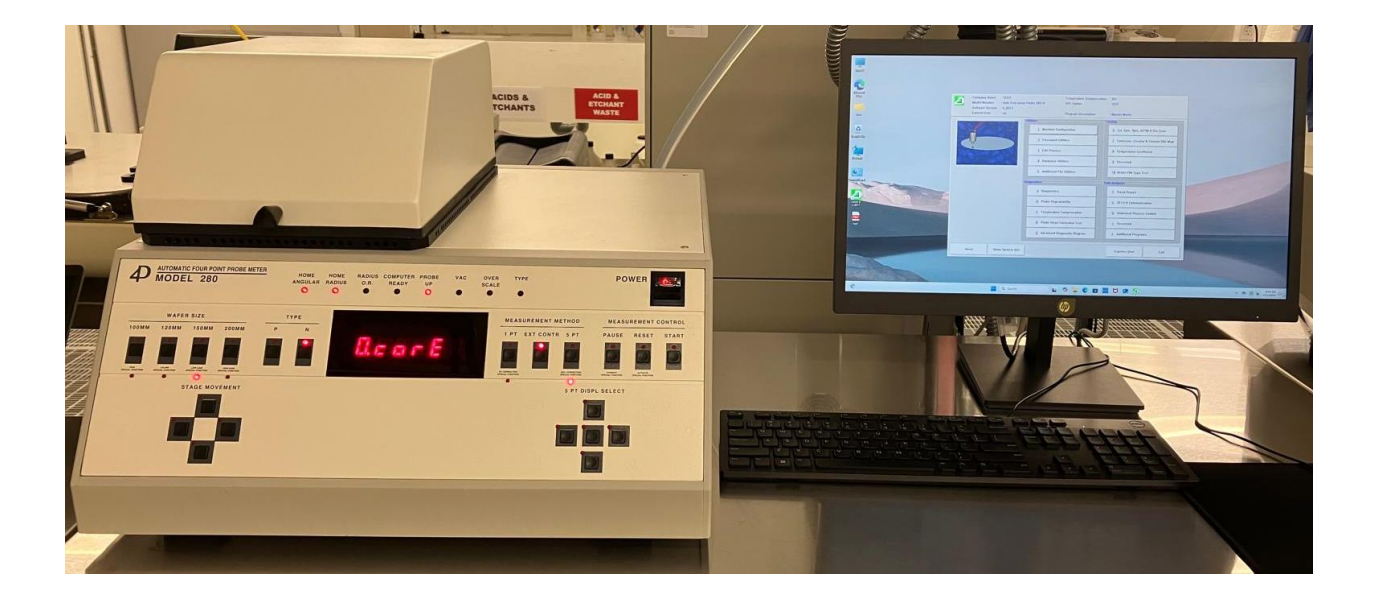

- 1. Open the top enclosure.
- 2. Place the sample in the middle of the chuck. Moreover, in case of mapping a full wafer, place wafer on chuck with flat to the left. Use circles on chuck as visual guide for centering your wafer.
- 3. If you are testing on a piece, place the piece at the center of the chuck.

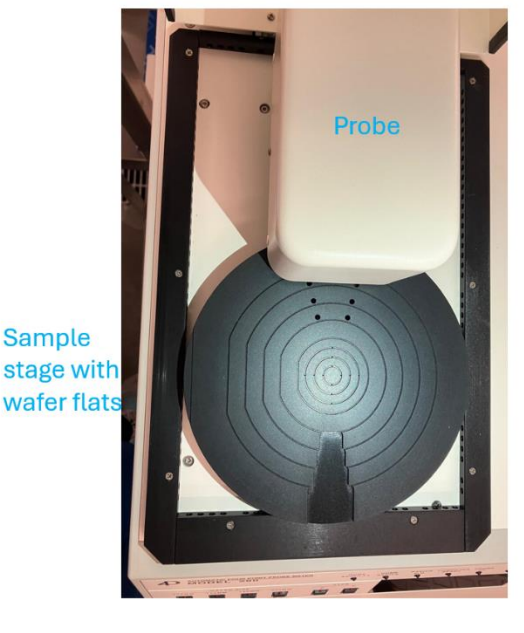

#### Figure 1

- 4. Press the power switch to turn on the system. Turn the vacuum switch on.
- 5. Select the wafer **P/N TYPE** switch to indicate the surface layer type of the wafer. The doping needs to be <1E18 cm<sup>3</sup> for accessing the type of the wafer.
- Select the right GAIN (LOW/HIGH). The GAIN switches are the WAFER SIZE buttons 150MM and 200MM. To select LOW GAIN or HIGH GAIN, press the button under 150MM or 200MM of the WAFER SIZE (See Selection Guide below).
- Go to MEASUREMENT CONTROL then Press PAUSE, then RESET, and then press PAUSE again (LED Off).

## Table 1: High/Low Selection guide

| (Ohms/sq)   | (Best Gain) | (Ohms/sq)     | (Best Gain) |
|-------------|-------------|---------------|-------------|
|             |             |               |             |
| 0 to .175   | LOW         | 175 TO 700    | HIGH        |
| .175 TO .70 | HIGH        | 700 TO 1750   | LOW         |
| .70 TO 1.75 | LOW         | 1750 TO 7000  | HIGH        |
| 1.75 TO 7.0 | HIGH        | 7000 TO 17.5K | LOW         |
| 7.0 TO 17.5 | LOW         | 17.5K TO 70K  | HIGH        |
| 17.5 TO 70  | HIGH        | 70K TO 175K   | LOW         |
| 70 TO 175   | LOW         | 175K TO 800K  | HIGH        |

#### LOW/HIGH selection guidelines:

- 8. Select wafer size (100MM, 125MM, 150MM, or 200MM). For pieces or only 1PT center measurements, any wafer diameter doesn't matter, and any diameter can be chosen.
- 9. Select 1PT (center of chuck for piece) or 5PT testing of a wafer
- 10. Double check that your desired "special function" options, doping type, wafer size, and number of points are selected before pressing start
- 11. Press Start.
- 12. For measuring 5 PT site map
  - a) Stage will automatically move to unload position and turns off vacuum
  - b) Press buttons on **5 PT DISPL SELECT** to display site by site data on LCD readout (bottom button is flat location)
- 13. For measuring 1 PT site map
  - a) Result is displayed on LCD screen
- 14. Press the 5PT button to drive stage out to unload position. SEE FIGURE 2 for steps
- 15. See Figure 2 for steps from 5 to 12.
- 16. When finished using the tool, turn off the power switch of the main unit and vacuum pump before ending your reservation.

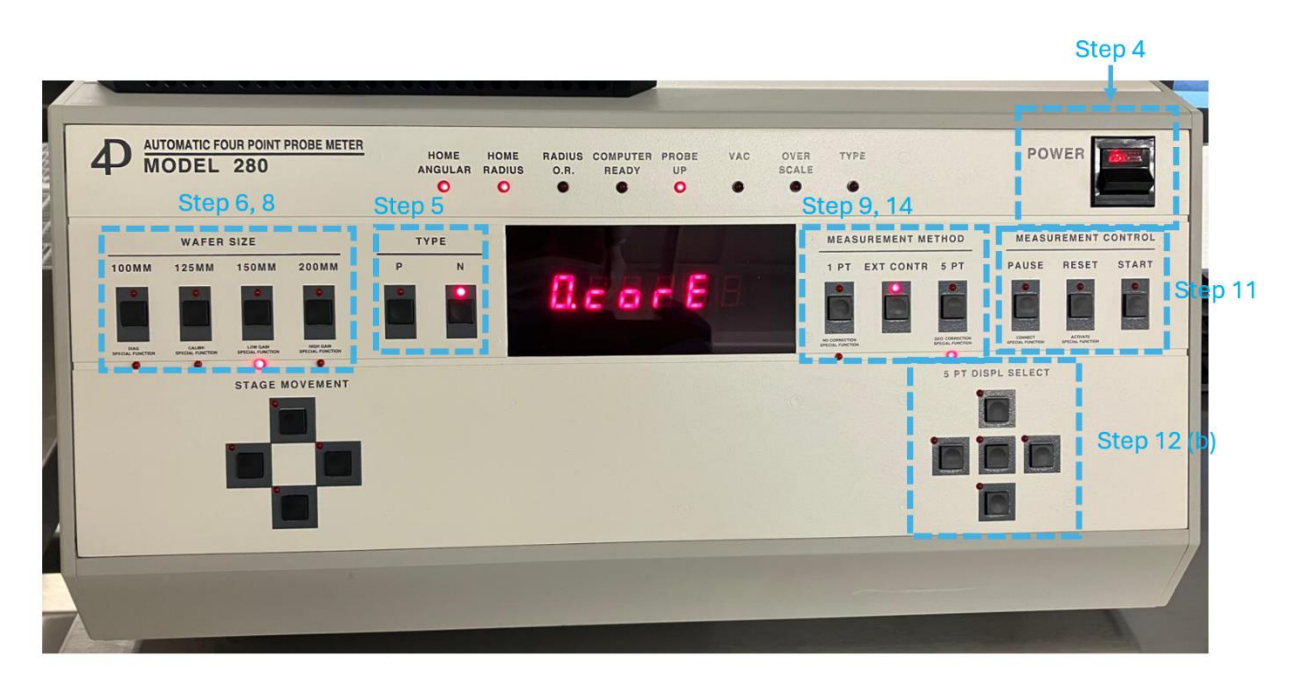

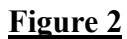

## 17. For measurement on Computer ---- Launch the software

- 18. Input username and password as **user**.
- 19. The users can <u>make their own recipes in *master menu*</u> by selecting 3. Edit Recipes -- > Add new Process -- > select the appropriate test type (1PT, 5PT, etc.). The software will ask for wafer parameters and user need to provide inputs as per their requirements and then press OK.
- 20. To do the measurement with software, go to appropriate testing menu, i.e., 6 (1, 5, 9 pts, ASTM, Dia Scan) or 7 (Cartesian, circular and custom site map), on *master menu* and perform the measurement.
- 21. The system can also measure n/p types of the wafer.

See Figure 3 for Master Menu and Available Options.

|   | Software Version<br>Current User                                                                               | : 5.3R17<br>: user | Program Description         | : Master Menu                         |
|---|----------------------------------------------------------------------------------------------------|--------------------|-----------------------------|---------------------------------------|
|   | A CONTRACTOR OF THE OWNER OF THE OWNER OF THE OWNER OF THE OWNER OF THE OWNER OF THE OWNER OF THE OWNER OF THE | -Utilities         |                             | Testing                               |
|   | 1                                                                                                    | 1 1                | Machine Configuration       | 6 1pt, 5pts, 9pts, ASTM & Dia Scan    |
| 6 | Ų                                                                                                    | 2                  | Password Utilities          | Z Cartesian, Circular & Custom Site M |
|   | 4                                                                                                    |                    | Edit Process                | 8 Temperature Coefficient             |
|   | and the second                                                                                                 | Ţ                  | Database Utilities          | 9 Reserved                            |
|   |                                                                                                    | 5                  | Additional File Utilities   | 10 Wafer P/N Type Test                |
|   |                                                                                                    | Diagnostics        | P                           | Data Analysis                         |
|   |                                                                                                    | A                  | Diagnostics                 | E Trend Report                        |
|   |                                                                                                    | B                  | Probe Repeatability         | G SECS-II Communication               |
|   |                                                                                                    | 2                  | Temperature Compensation    | H Statistical Process Control         |
|   |                                                                                                    | D                  | Probe Head Correction Test  | ] Reserved                            |
|   |                                                                                                    | E                  | Advanced Diagnostic Program | J Additional Programs                 |
|   | About                                                                                                    | Show System Info   |                             | Express <u>S</u> tart Exit            |

Figure 3

# SIGNATURES AND REVISION HISTORY

Technical Manager: Sandra G Malhotra Date: 2/18/2025

| Revision | Author           | Date       | Revision Notes                      |
|----------|------------------|------------|-------------------------------------|
| А        | Dr. Vibhor Kumar | 02/14/2025 | First version for new 4-point probe |
|          |                  |            |                                     |
|          |                  |            |                                     |
|          |                  |            |                                     |
|          |                  |            |                                     |